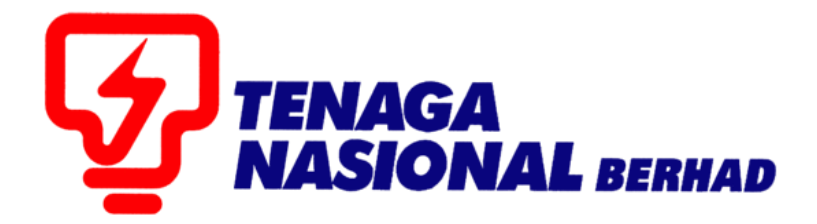

## PANDUAN PENGGUNA (SUPPLIER) : PEMBAYARAN FI PENDAFTARAN PEMBEKAL TNB SECARA ATAS TALIAN (FPX)

## SUPPLIER RELATIONSHIP MANAGEMENT SUPPLY CHAIN MANAGEMENT SYSTEM (SCMS)

# MAKLUMAT PENTING.

- Perkhidmatan pembayaran secara atas talian yang disediakan adalah terbuka kepada **pembekal TNB SAHAJA**.
- Proses pembayaran secara atas talian hanya melibatkan pendaftaran baru dan pembaharuan/kemaskini sijil pembekal TNB SAHAJA.
- Saluran pembayaran dalam talian adalah melalui Financial Process Exchange (FPX).
- Jenis-jenis model transaksi FPX:
  - i. Business to Customer (B2C)
  - ii. Business to Business (B2B)
- Pembekal dikehendaki mempunyai akaun perbankan internet dengan mana-mana bank yang menyertai FPX.
- Senarai terkini bank-bank yang mengambil bahagian, adalah seperti berikut:
  - i. B2C

| Bank Name                                    | Display Name             |
|----------------------------------------------|--------------------------|
| Affin Bank Berhad                            | Affin Bank               |
| Alliance Bank Malaysia Berhad                | Alliance Bank (Personal) |
| BANK PERTANIAN MALAYSIA BERHAD<br>(AGROBANK) | AGRONet                  |
| AmBank Malaysia Berhad                       | AmBank                   |
| Bank Islam Malaysia Berhad                   | Bank Islam               |
| Bank Muamalat Malaysia Berhad                | Bank Muamalat            |
| Bank Kerjasama Rakyat Malaysia Berhad        | Bank Rakyat              |
| Bank Of China (M) Berhad                     | Bank Of China            |
| Bank Simpanan Nasional                       | BSN                      |
| CIMB Bank Berhad                             | CIMB Clicks              |
| Hong Leong Bank Berhad                       | Hong Leong Bank          |
| HSBC Bank Malaysia Berhad                    | HSBC Bank                |
| Kuwait Finance House (Malaysia) Berhad       | KFH                      |
| Malayan Banking Berhad (M2E)                 | Maybank2E                |
| Malayan Banking Berhad (M2U)                 | Maybank2U                |
| OCBC Bank Malaysia Berhad                    | OCBC Bank                |
| Public Bank Berhad                           | Public Bank              |
| RHB Bank Berhad                              | RHB Bank                 |
| Standard Chartered Bank                      | Standard Chartered       |
| United Overseas Bank                         | UOB Bank                 |

ii. B2B

| Bank Name                                    | Display Name                  |
|----------------------------------------------|-------------------------------|
| Affin Bank Berhad                            | AFFINMAX                      |
| Alliance Bank Malaysia Berhad                | Alliance Bank (Business)      |
| BANK PERTANIAN MALAYSIA BERHAD<br>(AGROBANK) | AGRONetBIZ                    |
| AmBank Malaysia Berhad                       | AmBank                        |
| Bank Islam Malaysia Berhad                   | Bank Islam                    |
| Bank Muamalat Malaysia Berhad                | Bank Muamalat                 |
| BNP Paribas Malaysia Berhad                  | BNP Paribas                   |
| CIMB Bank Berhad                             | CIMB Bank                     |
| CITI Bank Bhd                                | Citibank Corporate<br>Banking |
| Deutsche Bank Berhad                         | Deutsche Bank                 |
| Hong Leong Bank Berhad                       | Hong Leong Bank               |
| HSBC Bank Malaysia Berhad                    | HSBC Bank                     |
| Bank Kerjasama Rakyat Malaysia Berhad        | i-bizRAKYAT                   |
| Kuwait Finance House (Malaysia) Berhad       | KFH                           |
| Malayan Banking Berhad (M2E)                 | Maybank2E                     |
| OCBC Bank Malaysia Berhad                    | OCBC Bank                     |
| Public Bank Berhad                           | Public Bank PBe               |
| Public Bank Enterprise                       | Public Bank PB enterprise     |
| RHB Bank Berhad                              | RHB Bank                      |
| Standard Chartered Bank                      | Standard Chartered            |
| United Overseas Bank B2B Regional            | UOB Regional                  |

- *Invoice* bagi pembayaran pendaftaran baru dan pembaharuan/kemaskini sijil TNB hanya akan dimajukan melalui email dalam tempoh 24 jam selepas pembayaran dibuat.
- Sila ikuti langkah yang dinyatakan melalui manual ini untuk membuat pembayaran.

### **ISI KANDUNGAN**

| ALIRAN PROSES PEMBAYARAN SECARA ATAS TALIAN (FPX)  | 5  |
|----------------------------------------------------|----|
| PEMBAYARAN UNTUK PENDAFTARAN BARU PEMBEKAL TNB     | 6  |
| PEMBAYARAN UNTUK PEMBAHARUAN / KEMASKINI SIJIL TNB | 13 |

### ALIRAN PROSES PEMBAYARAN SECARA ATAS TALIAN (FPX)

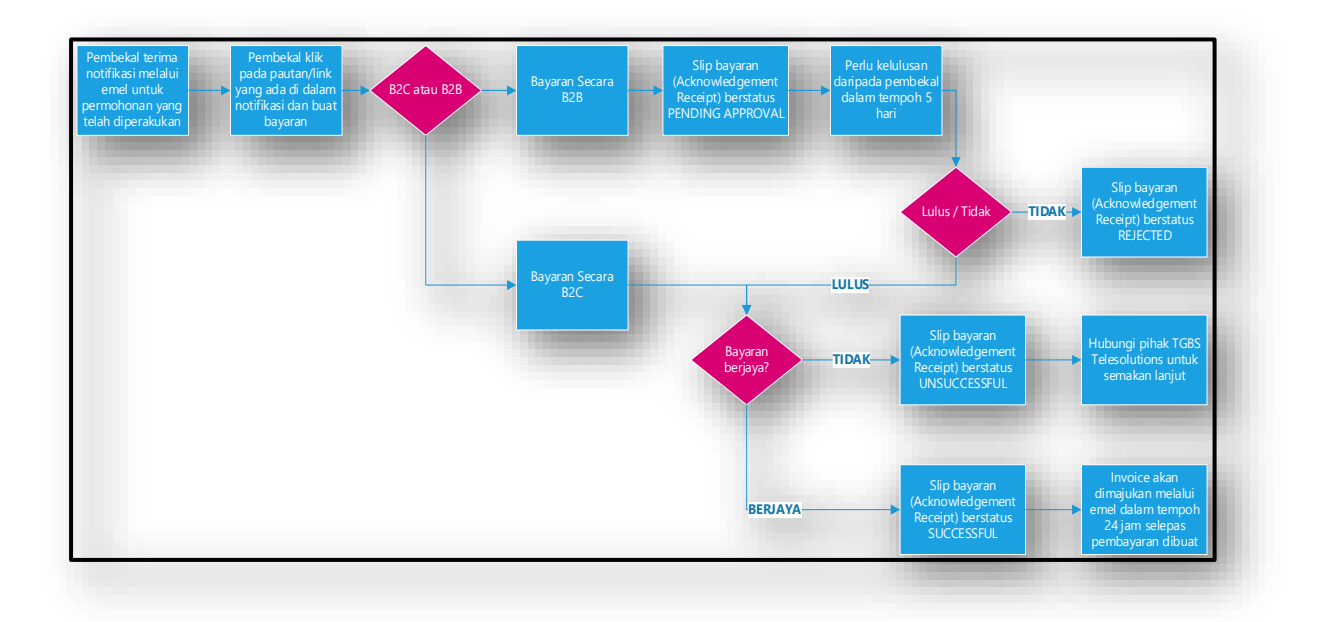

njadi

hari anda

#### PEMBAYARAN UNTUK PENDAFTARAN BARU PEMBEKAL TNB.

1. Untuk pendaftaran baru pembekal TNB. pembekal perlu ke laman https://srm.tnb.com.my/ros dan isikan semua maklumat yang diperlukan.

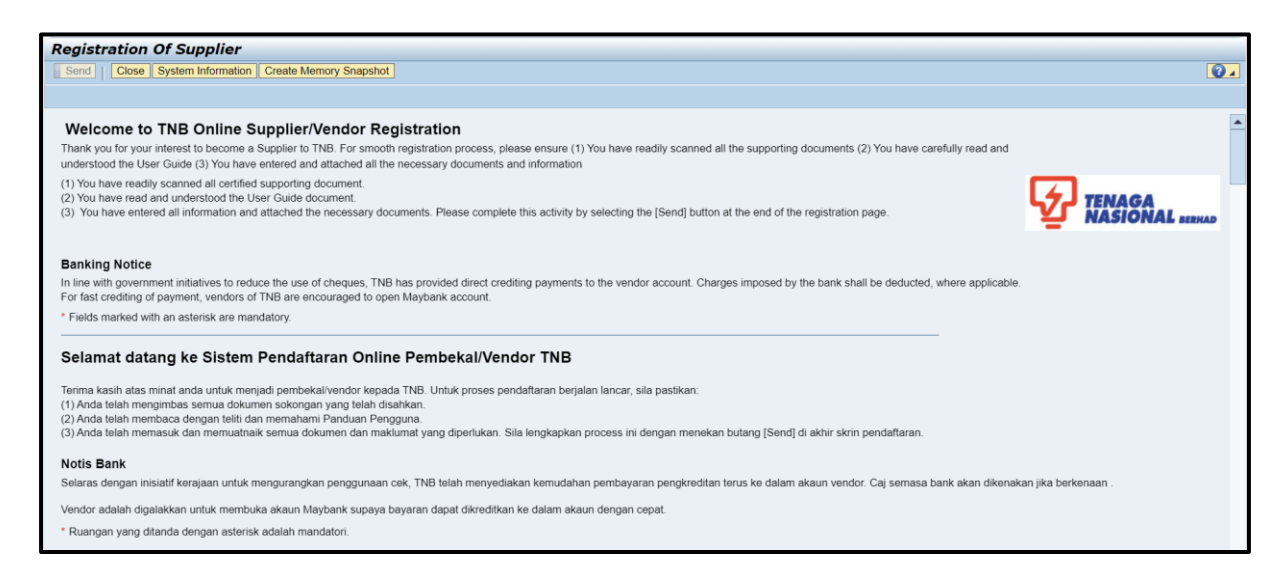

2. Kemudian klik butang Send di bahagian atas dan klik butang Close untuk pengesahan.

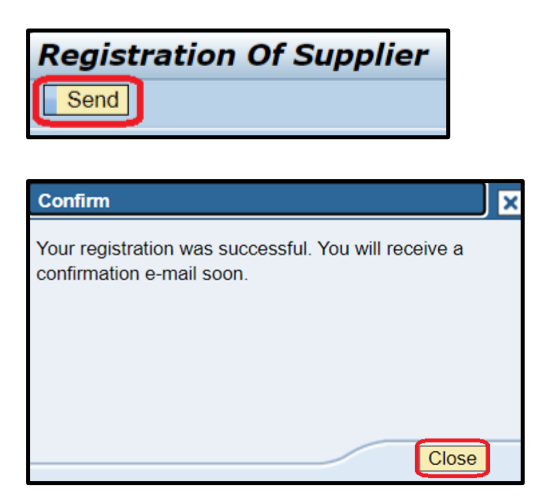

3. Pembekal akan menerima email mengenai pemakluman pendaftaran yang telah dimohon.

| ent.       Tuan/Puan,         am       Kami ingin mengucapkan terima kasih di atas hasrat anda untuk menjad pembekal kepada TNB. Adalah dimaklumkan bahawa permohonan anda sebagai pembekal telah diterima dan akan diproses dalam tempoh 5 hai bekerja. Sila tunggu pengesahan e-mel mengenai status pendaftaran an sebelum urusan seterusnya.         rerima kasih.       Trima kasih.         TNB SCMS Team       TNB SCMS Team |
|----------------------------------------------------------------------------------------------------|
| TNB Standard disclaimer applies to any electronic communications                                                                                                    |
| TN                                                                                                    |

4. Selepas pendaftaran disemak dan diperakukan oleh pihak TNB, pembekal akan menerima email mengenai status pendaftaran tersebut.

5. Bagi pembayaran fi secara atas talian (FPX), pembekal perlu klik pada pautan/link yang diberikan **ATAU** *copy and paste* pautan/link tersebut pada *web browser*.

Payment for Supplier Registration
Owner

Dear Supplier,

Name : SYARIKAT BARU PEMBEKAL TNB Email : dummy@test.com

Kindly note that your Supplier Registration application has been pre-approved. Please proceed to pay the fee online by clicking the link below.

| Online Payment:                                                                                          |
|----------------------------------------------------------------------------------------------------|
| https://srmqas.tnb.com.my/sap/bc/bsp/sap/zros_reg_fee_pg/userlogin.htm?                                  |
| id=005056AB22C11EEE9EC374739E8E43C4&QlBOTz0wMDAwMDk0MjIxJlVTRVJJRD1FVl9QRVJPTEVIQU4mREFURT0yMDIzMTEwMw== |

You will receive the invoice in your inbox within 24 hours after payment is made.

Kindly note that your application will only be processed once the payment has been accepted and captured in the system.

Since the payment will be auto-updated in the system, manual notification to TNB Supplier Registration Team is not required.

If online payment is not possible, please e-mail to resit-vendor@tnb.com.my

| Thank you.                                                                                                    |
|----------------------------------------------------------------------------------------------------|
| TNB SCMS Team                                                                                                    |
| ***************************************                                                                                                    |
| Sila ambil perhatian bahawa permohonan pendaftaran pembekal anda telah diperakukan. Sila lakukan pembayaran fi secara atas talian melalui pautan di bawah.                                                     |
| Pembayaran Atas Talian:<br>https://srmqas.tnb.com.my/sap/bc/bsp/sap/zros_reg_fee_pg/userlogin.htm?<br>id=005056AB22C11EEE9EC374739E8E43C4&QIBOTz0wMDAwMDk0MjIxJIVTRVJJRD1FVl9QRVJPTEVIQU4mREFURT0yMDIzMTEwMw== |
| Anda akan menerima invois bercukai dalam tempoh 24 jam selepas pembayaran dibuat.                                                                                                    |
| Adalah dimaklumkan bahawa permohonan anda akan diproses setelah pembayaran diterima dan direkodkan dalam sistem.                                                                                               |
| Memandangkan pembayaran akan dikemaskini secara automatik di dalam sistem, pemakluman kepada Unit Pendaftaran Pembekal TNB adalah tidak diperlukan.                                                            |
| Sekiranya pembayaran secara atas talian tidak dapat dilaksanakan, mohon e-mel ke resit-vendor@tnb.com.                                                                                                    |
| Terima kasih.                                                                                                    |
| TNB SCMS Team                                                                                                    |

6. Pembekal akan dibawa ke halaman baru yang memaparkan terma dan syarat TNB *Payment Gateway* berserta maklumat transaksi seperti yang ditunjukkan di dalam paparan di bawah.

Pembekal juga boleh memilih jenis transaksi yang akan digunakan untuk pembayaran tersebut sama ada B2C atau B2B.

| Registration Fee -                                       | TNB Payment Gatewa                     | ay |  |
|----------------------------------------------------------|----------------------------------------|----|--|
|                                                          |                                        |    |  |
| Registration Fee Transaction Details                     |                                        |    |  |
| Customer Name                                            | : SYARIKAT BARU PEMBEKAL TNB           |    |  |
| Customer Email                                           | : dummy@test.com                       |    |  |
| Registration Fee                                         | : 50.00                                |    |  |
| Currency                                                 | : MYR                                  |    |  |
| Kindly select the relevant Internet bar                  | iking (FPX) option for online payment. |    |  |
| Business Account – B2B                                   |                                        |    |  |
| FPX Limit : RM 50 - RM 10,000.00                         |                                        |    |  |
| B2C - Business to Customer<br>B2B - Business to Business |                                        |    |  |

7. Untuk meneruskan proses pembayaran, pembekal perlu bersetuju dengan terma dan syarat yang dipaparkan dengan menandakan ✓ kotak di bawah. Klik butang *Pay Registration Fee* untuk mulakan proses pembayaran.

| <u>ا</u> ک | Yes, | I have read the Terms & Cond. Above |
|------------|------|-------------------------------------|
|            |      | Pay Registration Fee                |

8. Di halaman ini, pembekal boleh menyemak butiran-butiran pembayaran dan membuat pilihan bank dan klik butang *Next*.

| TNB PAYMENT GATEWAY                                                                                                    |                                                   | TENAGA<br>NASIONAL<br>Better. Brighter.                       |
|----------------------------------------------------------------------------------------------------|---------------------------------------------------|---------------------------------------------------------------|
| Secure Payment Page<br>To complete your purchase, please provide your payment information. For your secur<br>to keep your information from being stolen or intercepted while it is being transmitted | rity, the information you enter w<br>to the bank. | ill be encrypted before being sent over the internet. This is |
| Select bank *                                                                                                    | Your transactio                                   | n summary                                                     |
|                                                                                                    | Merchant ID                                       | E-Procurement                                                 |
| By clicking on the "Next" button below, you agree to FPX's Terms and Conditions                                                                                                    | Payment Ref                                       | ER20230000022799                                              |
| NEXT CANCEL                                                                                                    | Amount                                            | MYR50.00                                                      |
| Note:<br>Upon clicking on submit, you will be <b>redirected</b> to the bank system.                                                                                                    | Description                                       | New Registration/Cert Renewal                                 |

9. Klik butang - OK untuk meneruskan proses pembayaran.

| Your payment information will be submitted for processing now, your browser will be re-<br>Please do not Press F5 or click on your browser Refresh / Stop / Close button during hu<br>Jangan tekan F5 atau klik butang 'Refresh / Stop / Close' ketika proses ini bagi menge<br>Please click OK to continue. | direct to the bank URL.<br>s process to avoid duplicate p<br>ak dari pembayaran dua kali / | ayment / errors.<br>kesilapan. |
|----------------------------------------------------------------------------------------------------|--------------------------------------------------------------------------------------------|--------------------------------|
|                                                                                                    | ОК                                                                                         | Cancel                         |

10. Seterusnya, klik butang *Click here to proceed*.

| Your payment Order Reference ID: ER20230000022799 |                                                                                                    |
|---------------------------------------------------|----------------------------------------------------------------------------------------------------|
|                                                   | Please do not click on <b>Back, Stop, Refresh</b> buttons, or <b>close window</b> while we are processing your payment. |
|                                                   | Thank you for your patience.<br>Click here to proceed                                                                   |

- 11. Teruskan proses pembayaran mengikut jenis transaksi FPX yang dipilih dalam langkah 7 dan jenis bank yang telah dipilih dalam langkah 8.
- 12. Jika jenis transaksi B2C telah dipilih dan pembayaran telah berjaya dilakukan, slip bayaran (*Acknowledgement Receipt*) akan memaparkan status transaksi *Successful*.

| NASIONAL<br>Bulles Brickley | Acknowledgement Receipt         |
|-----------------------------|---------------------------------|
| Transaction Status          | : Successful                    |
| Transaction ID              | : ER20230000022799              |
| Customer Name               | : SYARIKAT BARU<br>PEMBEKAL TNB |
| Transaction Date and Time   | : 03-11-2023 15:46:38           |
| Amount                      | : RM 50.00                      |
| Product Description         | : Supplier Registration Fee     |
| FPX Transaction ID          | : 2311031546500201              |
| Seller Order No.            | : 9262928                       |
| Buyer Bank Name             | : SBI BANK B                    |
| Pr                          | int Receipt                     |

Namun sekiranya proses pembayaran gagal, sistem akan memaparkan transaction status: **Unsuccessful** pada slip bayaran (**Acknowledgement Receipt**) berserta *Error Description*.

| TENAGA<br>NASIONAL<br>Better. Brighter. | Acknowledgement Receipt             |
|-----------------------------------------|-------------------------------------|
| Transaction Status                      | : Unsuccessful                      |
| Transaction ID                          | : ET20230000046095                  |
| RFx No.                                 | : 4000046483                        |
| Customer Name                           | : Siti Jamilah Nasaruddin           |
| Transaction Date and Time               | : 14-10-2023 08:05:46               |
| Amount                                  | : RM 10,000.00                      |
| FPX Transaction ID                      | : 2310140805520466                  |
| Seller Order No.                        | : 70684617                          |
| Bank Name                               | : MAYBANK2U                         |
| Error Description                       | : Buyer Choose Cancel At Login Page |
| Attempt Unsuccessful, please            | try again.<br>Print Receipt         |

13. Manakala jika jenis transaksi B2B telah dipilih, slip bayaran (*Acknowledgement Receipt*) akan memaparkan status transaksi *Pending for Approval* dimana pihak pembekal perlu mendapatkan kelulusan dari pihak syarikat pembekal dalam masa 5 hari selepas pembayaran dilakukan.

| TENAGA<br>NASIONAL<br>Better. Brighter.                                                                                      | Acknowledgement Receipt                                                                                                    |
|----------------------------------------------------------------------------------------------------|----------------------------------------------------------------------------------------------------|
| Transaction Status                                                                                                    | : Pending for Approval                                                                                                    |
| Transaction ID                                                                                                    | : ER20230000022799                                                                                                    |
| Customer Name                                                                                                    | : SYARIKAT BARU PEMBEKAL TNB                                                                                                    |
| Transaction Date and Time                                                                                                    | : 03-11-2023 15:46:38                                                                                                    |
| Amount                                                                                                    | : RM 50.00                                                                                                    |
| Product Description                                                                                                    | : Supplier Registration Fee                                                                                                    |
| FPX Transaction ID                                                                                                    | : 2311031546500201                                                                                                    |
| Seller Order No.                                                                                                    | : 9262928                                                                                                    |
| Buyer Bank Name                                                                                                    | : SBI BANK B                                                                                                    |
| Note: Please be sure to obtain your 1<br>weekends and public holidays)<br>Please click on the registration / re-<br>after th | Bank Authorizer approval within 5 calendar days (inclusive of<br>to avoid declined payment and any additional surcharges.<br>newal payment link once again and check the payment status<br>te transaction has been approved.<br>Print Receipt |

Bagi mendapatkan status terkini kelulusan pembayaran, pembekal perlu klik pada pautan/link yang telah diberikan melalui email pada langkah 6.

Slip bayaran (*Acknowledgement Receipt*) akan memaparkan status transaksi *Successful* jika kelulusan dari pihak pembekal telah dilaksanakan.

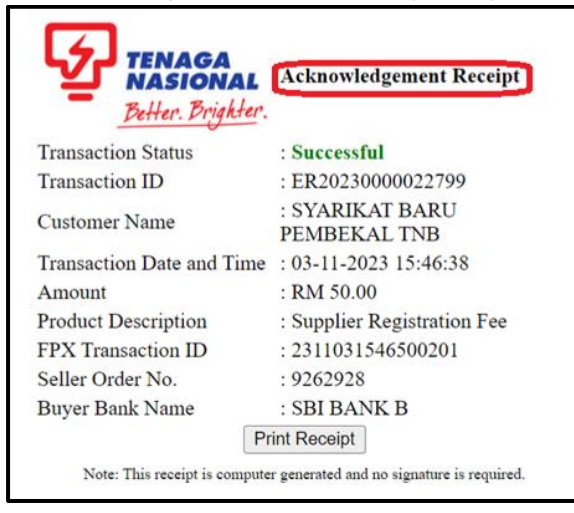

Sekiranya pembayaran tidak diluluskan oleh pihak syarikat, sistem akan memaparkan transaction status: *Rejected* pada slip bayaran (*Acknowledgement Receipt*) berserta *Error Description*.

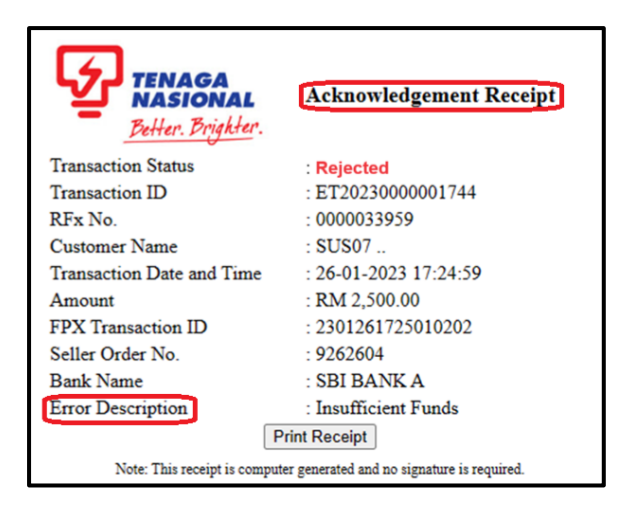

Manakala sekiranya pembayaran gagal disebabkan oleh masalah teknikal sistem, sistem akan memaparkan transaction status: *Unsuccessful* pada slip bayaran (*Acknowledgement Receipt*) berserta *Error Description*.

| TENAGA<br>NASIONAL<br>Better. Brighter. | Acknowledgement Receipt                                                                                  |
|-----------------------------------------|----------------------------------------------------------------------------------------------------|
| Transaction Status                      | : Unsuccessful                                                                                           |
| Transaction ID                          | : ET2023000001741                                                                                        |
| RFx No.                                 | : 0000033966                                                                                             |
| Customer Name                           | : Fazwaniyatul Farhan                                                                                    |
| Transaction Date and Time               | : 26-01-2023 15:27:08                                                                                    |
| Amount                                  | : RM 1.00                                                                                                |
| Seller Order No.                        | : 9262602                                                                                                |
| Error Description                       | : Sorry, we are unable to confirm the status of your transaction as bank response is incorrect or empty. |
|                                         | Print Receipt                                                                                            |
| Note: This receipt is com               | puter generated and no signature is required.                                                            |

14. Pembekal akan menerima notifikasi mengenai maklumat pembayaran yang telah **berjaya** dilakukan hanya selepas pembayaran tersebut dikemaskini di dalam sistem.

| Payment Receipt for Supplier Registration.                        |                                                 |  |
|-------------------------------------------------------------------|-------------------------------------------------|--|
| Created TNB Supplier Reg                                          | stration Team                                   |  |
| Dear Supplier,                                                    |                                                 |  |
| Your payment has been Su                                          | ccessfully received with the following details: |  |
| Transaction ID                                                    | : ER20230000022799                              |  |
| Transaction Date and Time                                         | : 03-11-2023 15:46:38                           |  |
| Payment Amount                                                    | : RM 50.00                                      |  |
| Supplier No.                                                      | : 0000094221                                    |  |
| Supplier Name                                                     | : SYARIKAT BARU PEMBEKAL TNB                    |  |
| Seller Order Number                                               | : 9262928                                       |  |
| Bank Name                                                         | : SBI BANK B                                    |  |
|                                                                   |                                                 |  |
| Thank you.                                                        |                                                 |  |
| TNB SCMS                                                          |                                                 |  |
|                                                                   |                                                 |  |
| TNB Standard disclaimer applies to any electronic communications. |                                                 |  |

15. *Invoice* akan dihantar kepada pembekal melalui email dalam tempoh **24 jam** selepas pembayaran di buat.

| Invoice with P                | ayment Ref: ER20230000045904                                                                                                    |
|-------------------------------|----------------------------------------------------------------------------------------------------|
| Owner                         | Do Not Reply                                                                                                    |
| Created                       | = TNB_SCMS                                                                                                    |
| Dear Sir/Mada                 | im,                                                                                                    |
| Please find at                | tached herewith a copy of the Invoice with respect to your payment (Ref:ER20230000045904). Kindly print the Invoice for your records. |
| Thank you and<br>TNB Supplier | d warm regards,<br>Team                                                                                                    |
| ******                        | ***************************************                                                                                               |
|                               |                                                                                                    |
|                               |                                                                                                    |
|                               |                                                                                                    |
|                               |                                                                                                    |
| Invoice ER2023                | 0000045904                                                                                                    |

#### PEMBAYARAN UNTUK PEMBAHARUAN / KEMASKINI SIJIL TNB

- 1. Untuk pembaharuan / kemaskini sijil TNB, pembekal perlu ke laman <u>https://srm.tnb.com.my/irj/portal</u> dan *login* serta klik pada tab *Maintain Supplier Certificate/Supplier Details.*
- 2. Klik butang *Renew* dan masukkan maklumat serta memuat naik dokumen salinan sijil mengikut keperluan.
- 3. Jika semua maklumat dan dokumen telah lengkap sila tekan butang **Submit** untuk menghantar permohonan pembaharuan/kemaskini sijil.
- 4. Setelah permohonan disemak dan diperakukan oleh pihak TNB, pembekal akan menerima satu notifikasi melalui email mengenai status permohonan yang telah dihantar.
- 5. Bagi pembayaran fi secara atas talian (FPX), pembekal perlu klik pada pautan/link yang diberikan **ATAU** *copy and paste* pautan/link tersebut pada *web browser*.

| Payment fo   | or Supplier Cert. Renewal                                                                                                    |
|--------------|----------------------------------------------------------------------------------------------------|
| Owner        | ET TNB SCMS                                                                                                    |
| Created      | =] 90270 on 0                                                                                                    |
|              |                                                                                                    |
| Dear Suppl   | ier,                                                                                                    |
| Name : SY/   | ARIKAT BARU PEMBEKAL TNB                                                                                                    |
| Email : dun  | nmy@test.com                                                                                                    |
| Kindly note  | that your supplier certificate renewal/update application has been pre-approved. Please proceed to pay the fee online by clicking the link below.   |
| Online Pay   | ment                                                                                                    |
| https://srmo | qas.tnb.com.my/sap/bc/bsp/sap/zros_reg_fee_pg/userlogin.htm?                                                                                        |
| id=005056/   | AB22C11EEE9EC4C91C0E70C3C4&QlBOTz0wMDAwMDk0MjlxJlVTRVJJRD1TQlBUJkRBVEU9MjAyMzExMDM=                                                                 |
| You will red | ceive the invoice in your inbox within 24 hours after payment is made.                                                                              |
| Kindly note  | that your application will only be processed once the payment has been accepted and captured in the system.                                         |
| Cinco the n  | arment will be auto undeted in the suctom, manual patification to TNP Supplier Dedictration Team is not required                                    |
| Since the p  | ayment will be auto-updated in the system, manual nouncation to TNB Supplier Registration Team is not required.                                     |
| If online pa | yment is not possible, please e-mail to resit-vendor@tnb.com.my                                                                                     |
| _            |                                                                                                    |
| ********     |                                                                                                    |
| Sila ambil p | erhatian bahawa nermohonan hari nembaharuan/kemaskini sijil anda telah diperakukan. Sila lakukan pembayaran fi secara atas talian melalui pautan di |
| bawah.       |                                                                                                    |
| Pembayaran   | n Atas Talian:                                                                                                    |
| https://srmq | as.tnb.com.my/sap/bc/bsp/sap/zros_reg_fee_pg/userlogin.htm?<br>B22C11EEE9EC4C91C0E70C3C4&OBOT70wMDAwMDk0Miix_IIVTRVTLIBD1TOIBLTkRRVETI9MiAvM7ExMDM= |
| in de aless  |                                                                                                    |
| Anda akan r  | nenerima invois bercukai dalam tempoh 24 jam selepas pembayaran dibuat.                                                                             |
| Adalah dima  | aklumkan bahawa permohonan anda akan diproses setelah pembayaran diterima dan direkodkan dalam sistem.                                              |
| Memandang    | gkan pembayaran akan dikemaskini secara automatik di dalam sistem, pemakluman kepada Unit Pendaftaran Pembekal TNB adalah tidak diperlukan.         |
| Sekiranya p  | embayaran secara atas talian tidak dapat dilaksanakan, mohon e-mel ke resit-vendor@tnb.com.                                                         |
|              |                                                                                                    |

Terima kasih. TNB SCMS Team

6. Pembekal akan dibawa ke halaman baru yang memaparkan terma dan syarat TNB *Payment Gateway* berserta maklumat transaksi seperti yang ditunjukkan di dalam paparan di bawah.

Pembekal juga boleh memilih jenis transaksi yang akan digunakan untuk pembayaran tersebut sama ada B2C atau B2B.

| Registration                                                                 | Fee - TNB Payment Gateway    | - |  |
|------------------------------------------------------------------------------|------------------------------|---|--|
|                                                                              |                              |   |  |
| Registration Fee Transactio                                                  | on Details:                  |   |  |
| Customer Name                                                                | : SYARIKAT BARU PEMBEKAL TNB |   |  |
| Customer Email                                                               | : dummy@test.com             |   |  |
| Registration Fee                                                             | : 50.00                      |   |  |
| Currency                                                                     | : MYR                        |   |  |
| Kindly select the relevant Internet banking (FPX) option for online payment. |                              |   |  |
| Business Account – B2B                                                       |                              |   |  |
| FPX Limit : RM 50 - RM 10,00                                                 | 00.00                        |   |  |
| B2C - Business to Customer<br>B2B - Business to Business                     |                              |   |  |

7. Untuk meneruskan proses pembayaran, pembekal perlu bersetuju dengan terma dan syarat yang dipaparkan dengan menandakan ✓ kotak di bawah:

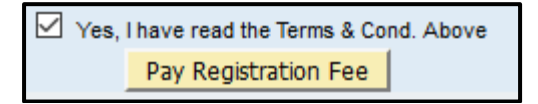

8. Klik butang *Pay Registration Fee* untuk mulakan proses pembayaran. Di halaman ini, pembekal boleh menyemak butiran-butiran pembayaran dan membuat pilihan bank.

| TNB PAYMENT GATEWAY                                                                                                    |                                    | TENAGA<br>NASIONAL<br>Better: Brighter:                       |
|----------------------------------------------------------------------------------------------------|------------------------------------|---------------------------------------------------------------|
| Secure Payment Page<br>To complete your purchase, please provide your payment information. For your secure loss on the page of the paint framework of the paint transmitted of the paint of the paint transmitted of the paint of the paint of the | urity, the information you enter w | ill be encrypted before being sent over the internet. This is |
| Select bank *                                                                                                    | Your transactio                    | n summary                                                     |
| SBI Bank B                                                                                                    | Merchant ID                        | E-Procurement                                                 |
| By clicking on the "Next" button below, you agree to FPX's Terms and Conditions                                                                                                    | Payment Ref                        | ER20230000022799                                              |
| NEXT CANCEL                                                                                                    | Amount                             | MYR50.00                                                      |
| Note:<br>Upon clicking on submit, you will be redirected to the bank system.                                                                                                    | Description                        | New Registration/Cert Renewal                                 |

9. Klik butang - OK untuk meneruskan proses pembayaran.

| Your payment information will be submitted for processing now, your browser will be redi<br>Please do not Press F5 or click on your browser Refresh / Stop / Close button during this<br>Jangan tekan F5 atau klik butang 'Refresh / Stop / Close' ketika proses ini bagi mengela<br>Please click OK to continue. | rect to the bank URL.<br>process to avoid duplicate payment / errors.<br>k dari pembayaran dua kali / kesilapan. |
|----------------------------------------------------------------------------------------------------|----------------------------------------------------------------------------------------------------|
|                                                                                                    | OK Cancel                                                                                                    |

10. Sekiranya telah menekan butang *Cancel* pada paparan dalam langkah 12, tekan butang *– Process Payment*.

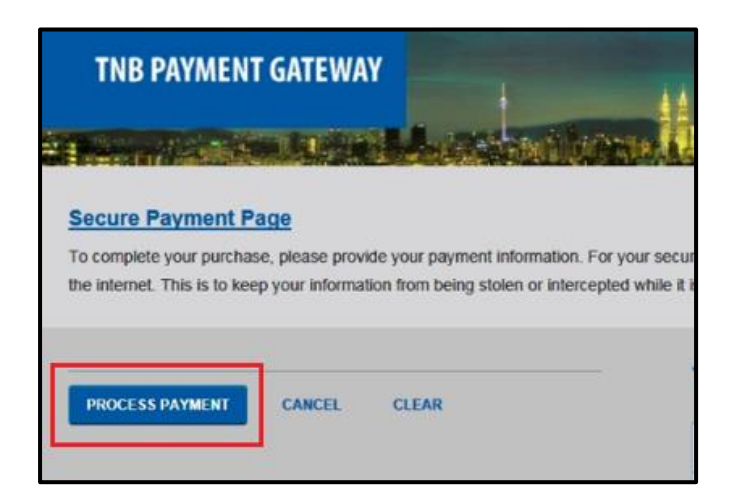

11. Seterusnya, klik butang Click here to proceed.

| Your payr Please do no Thank you | Your payment Order Reference ID: ER20230000022799                                                                       |  |
|----------------------------------|----------------------------------------------------------------------------------------------------|--|
|                                  | Please do not click on <b>Back, Stop, Refresh</b> buttons, or <b>close window</b> while we are processing your payment. |  |
|                                  | Thank you for your patience.<br>Click here to proceed                                                                   |  |

- 12. Teruskan proses pembayaran mengikut jenis transaksi FPX yang dipilih dalam langkah 9 dan jenis bank yang telah dipilih dalam langkah 11.
- 13. Jika jenis transaksi B2C telah dipilih dan pembayaran telah berjaya dilakukan, slip bayaran (*Acknowledgement Receipt*) akan memaparkan status transaksi *Successful*.

| TENAGA<br>NASIONAL<br>Better. Brighter.                                | Acknowledgement Receipt      |
|------------------------------------------------------------------------|------------------------------|
| Transaction Status                                                     | : Successful                 |
| Transaction ID                                                         | : ER20230000022800           |
| Customer Name                                                          | : SYARIKAT BARU PEMBEKAL TNB |
| Transaction Date and Time                                              | : 03-11-2023 16:56:07        |
| Amount                                                                 | : RM 50.00                   |
| Product Description                                                    | : Supplier Cert. Renewal Fee |
| FPX Transaction ID                                                     | : 2311031656170410           |
| Seller Order No.                                                       | : 9262929                    |
| Buyer Bank Name                                                        | : SBI BANK B                 |
| Pr                                                                     | rint Receipt                 |
| Note: This receipt is computer generated and no signature is required. |                              |

Namun sekiranya proses pembayaran gagal, sistem akan memaparkan transaction status: **Unsuccessful** pada slip bayaran (**Acknowledgement Receipt**) berserta Error Description.

| TENAGA<br>NASIONAL<br>Better. Brighter. | Acknowledgement Receipt             |
|-----------------------------------------|-------------------------------------|
| Transaction Status                      | : Unsuccessful                      |
| Transaction ID                          | : ET20230000046095                  |
| RFx No.                                 | : 4000046483                        |
| Customer Name                           | : Siti Jamilah Nasaruddin           |
| Transaction Date and Time               | : 14-10-2023 08:05:46               |
| Amount                                  | : RM 10,000.00                      |
| FPX Transaction ID                      | : 2310140805520466                  |
| Seller Order No.                        | : 70684617                          |
| Bank Name                               | : MAYBANK2U                         |
| Error Description                       | : Buyer Choose Cancel At Login Page |
| Attempt Unsuccessful, please            | try again.<br>Print Receipt         |

14. Manakala jika jenis transaksi B2B telah dipilih, slip bayaran (*Acknowledgement Receipt*) akan memaparkan status transaksi *Pending for Approval* dimana pihak pembekal perlu mendapatkan kelulusan dari pihak syarikat pembekal dalam masa **5 hari** selepas pembayaran dilakukan.

| TENAGA<br>NASIONAL<br>Better. Brighter.                                                                                                    | Acknowledgement Receipt      |  |
|----------------------------------------------------------------------------------------------------|------------------------------|--|
| Transaction Status                                                                                                    | : Pending for Approval       |  |
| Transaction ID                                                                                                    | : ER20230000022800           |  |
| Customer Name                                                                                                    | : SYARIKAT BARU PEMBEKAL TNB |  |
| Transaction Date and Time                                                                                                    | : 03-11-2023 16:56:07        |  |
| Amount                                                                                                    | : RM 50.00                   |  |
| Product Description                                                                                                    | : Supplier Cert. Renewal Fee |  |
| FPX Transaction ID                                                                                                    | : 2311031656170410           |  |
| Seller Order No.                                                                                                    | : 9262929                    |  |
| Buyer Bank Name                                                                                                    | : SBI BANK B                 |  |
| Note: Please be sure to obtain your Bank Authorizer approval within 5 calendar days (inclusive of<br>weekends and public holidays) to avoid declined payment and any additional surcharges.<br>Please click on the registration / renewal payment link once again and check the payment status<br>after the transaction has been approved. |                              |  |
| Print Receipt                                                                                                    |                              |  |
| Note: This receipt is computer generated and no signature is required.                                                                                                    |                              |  |

Bagi mendapatkan status terkini kelulusan pembayaran, pembekal perlu klik pada pautan/link yang telah diberikan melalui email pada langkah 8.

Slip bayaran (*Acknowledgement Receipt*) akan memaparkan status transaksi *Successful* jika kelulusan dari pihak pembekal telah dilaksanakan.

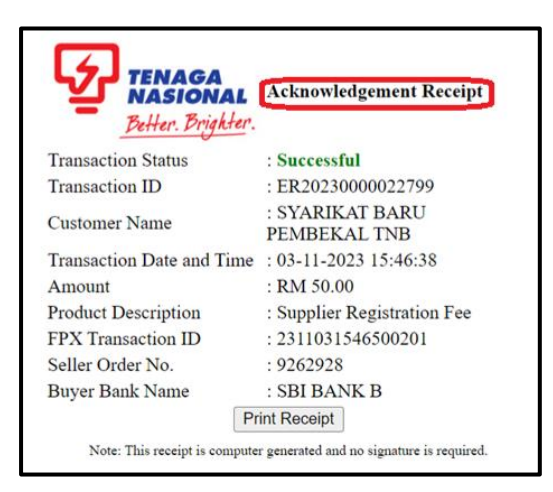

Sekiranya pembayaran tidak diluluskan oleh pihak syarikat, sistem akan memaparkan transaction status: *Rejected* pada slip bayaran (*Acknowledgement Receipt*) berserta *Error Description*.

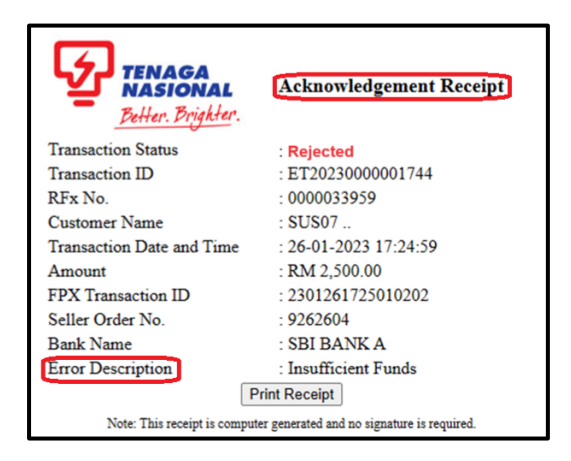

Manakala sekiranya pembayaran gagal disebabkan oleh masalah teknikal sistem, sistem akan memaparkan status transaksi *Unsuccessful* pada slip bayaran (*Acknowledgement Receipt*) berserta *Error Description*.

| TENAGA<br>NASIONAL<br>Better. Brighter. | Acknowledgement Receipt                                                                                  |
|-----------------------------------------|----------------------------------------------------------------------------------------------------|
| Transaction Status                      | : Unsuccessful                                                                                           |
| Transaction ID                          | : ET2023000001741                                                                                        |
| RFx No.                                 | : 0000033966                                                                                             |
| Customer Name                           | : Fazwaniyatul Farhan                                                                                    |
| Transaction Date and Time               | : 26-01-2023 15:27:08                                                                                    |
| Amount                                  | : RM 1.00                                                                                                |
| Seller Order No.                        | : 9262602                                                                                                |
| Error Description                       | : Sorry, we are unable to confirm the status of your transaction as bank response is incorrect or empty. |
|                                         | Print Receipt                                                                                            |
| Note: This receipt is com               | puter generated and no signature is required.                                                            |

15. Pembekal akan menerima notifikasi mengenai maklumat pembayaran yang telah berjaya dilakukan hanya selepas pembayaran tersebut telah dikemaskini di dalam sistem SCMS.

| Payment Receipt for Supplier Renewal                                    |                              |                        |  |  |
|-------------------------------------------------------------------------|------------------------------|------------------------|--|--|
| Created TNB Suppl                                                       | er Registration Team         | on 03.11.2023 16:59:29 |  |  |
| Dear Supplier,                                                          |                              |                        |  |  |
| Your payment has been Successfully received with the following details: |                              |                        |  |  |
| Transaction ID                                                          | : ER20230000022800           |                        |  |  |
| Payment Amount                                                          | • RM 50 00                   |                        |  |  |
| Supplier No.                                                            | : 0000094221                 |                        |  |  |
| Supplier Name                                                           | : SYARIKAT BARU PEMBEKAL TNB |                        |  |  |
| Seller Order Number                                                     | : 9262929                    |                        |  |  |
| Bank Name                                                               | : SBI BANK B                 |                        |  |  |
|                                                                         |                              |                        |  |  |
| Thank you.                                                              |                              |                        |  |  |
| INB SCMS                                                                |                              |                        |  |  |
|                                                                         |                              |                        |  |  |

16. *Invoice* akan dihantar kepada pembekal melalui email dalam tempoh 24 jam selepas bayaran dibuat.

| Invoice with Payment Ref: ER20230000045904                                                                                                    |                           |  |
|----------------------------------------------------------------------------------------------------|---------------------------|--|
| Owner<br>Created                                                                                                    | Do Not Reply     TNB_SCMS |  |
| Dear Sir/Mada                                                                                                    | m,                        |  |
| Please find attached herewith a copy of the Invoice with respect to your payment (Ref:ER20230000045904). Kindly print the Invoice for your records. |                           |  |
| Thank you and warm regards,<br>TNB Supplier Team                                                                                                    |                           |  |
| ***************************************                                                                                                    |                           |  |
|                                                                                                    |                           |  |
|                                                                                                    |                           |  |
|                                                                                                    |                           |  |
|                                                                                                    |                           |  |
| Invoice ER20230                                                                                                    | 000045904                 |  |